# **Edition de Texte 1**

#### 2- PRINCIPES

Un éditeur de texte est un programme qui permet tout comme son nom l'indique à principalement créer un document texte.

Les 2 éditeurs de texte les plus connus et utilisés aussi bien par les professionnels que les particuliers, sont Word de Microsoft et OpenOffice.org du Monde des Logiciels Libres (collaboratif).

Word tout seul coûte 260€ et la suite bureautique l'incluant avec, Excel (tableur), PowerPoint (présentation), Outlook (gestionnaire de courrier et agenda), Publisher (création d'affiches), Access (base de données), coût 720,0 €.

Plusieurs milliers de personnes à travers le monde contribuent à OpenOffice.org avec plus ou moins d'implication. La plupart des contributeurs sont soit des individus, soit des sociétés ayant un intérêt - financier ou non - dans le succès d'une suite bureautique libre. Le plus gros sponsor est **Sun Microsystems**, qui emploie plusieurs dizaines de ses salariés pour travailler sur le projet.

La suite bureautique d'OpenOffice.org, inclue, Writer (éditeur de texte), Calc (tableur), Base (base de données), Draw (création d'affiches), Impress (présentation), coût 0,0 €

#### **3- CLAVIER**

Considérons notre clavier en 3 parties:

Dans la partie 1 pour l'essentiel il y a les caractères et quelques touches très utilisées.

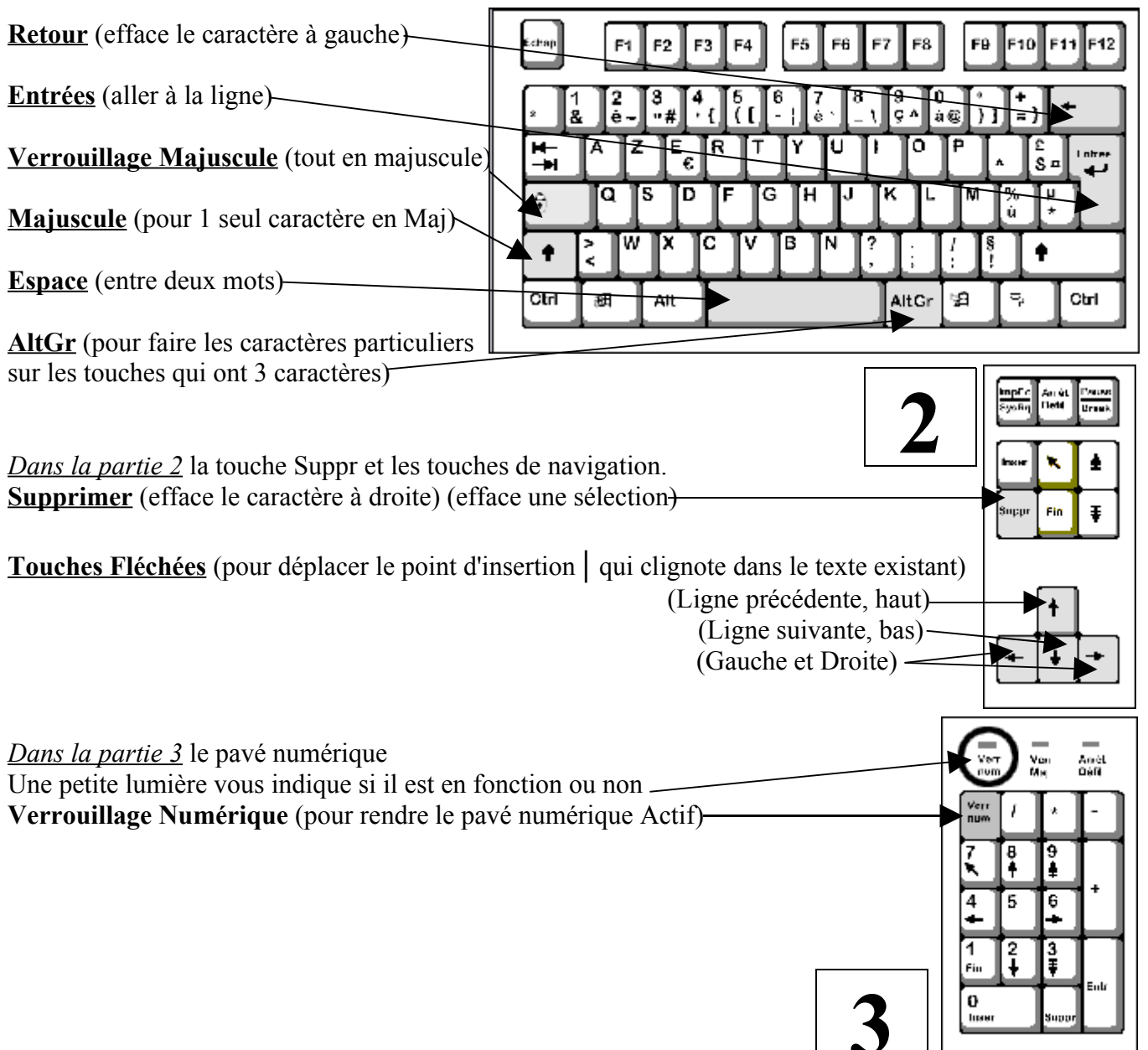

#### 3- SAISIE, ENREGISTREMENT, et MISE EN FORME

#### <u>1-Ecrivons une lettre (Respectez Majuscules et minuscules)</u>

Bonjour,
Je suis en « Time New Roman » et la taille de mes caractères est de 12
Moi aussi j'ai la même police mais je suis en gras.
Hé bien moi il faut me souligner.
Je suis en gras, souligné et en italique.
S'il vous plaît, je suis plus gros que les autres, mettez moi une taille de caractère à 18.
Oui moi aussi mais en 23.
Je m'appelle « couleur de police » et je souhaite être en bleue.
Moi je veux être aligné à droite
Et moi au centre.
Je ne suis pas en « Time New Roman », je suis en « Arial » caractères jaune sur fond rouge.

Les outils de mise en forme sont dans la barre d'outils (Affichage / Barre d'outils) Mais plus simplement vous avez des boutons qui sont des raccourcis visuels de ces outils

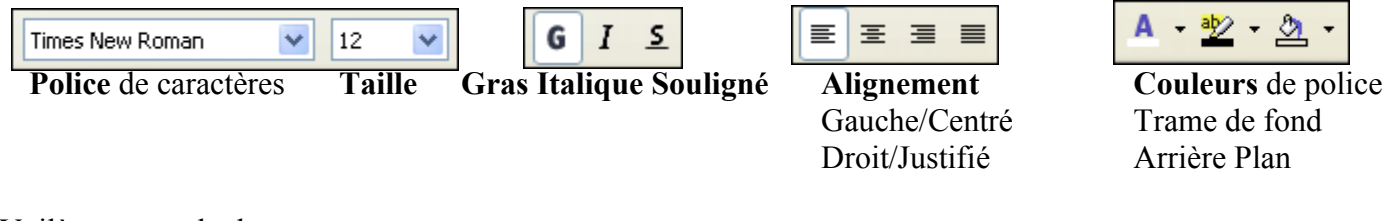

Voilà ce que cela donne...

Bonjour,

Je suis en « Time New Roman » et la taille de mes caractères est de 12

Moi aussi j'ai la même police mais je suis en gras.

Hé bien moi il faut me souligner.

Je suis en gras, souligné et en italique.

S'il vous plaît, je suis plus gros que les autres, mettez moi une taille de caractère à 18.

## Oui moi aussi mais en 23.

Je m'appelle « couleur de police » et je souhaite être en bleue.

Moi je veux être aligné à droite.

Et moi au centre. Je ne suis pas en « Time New Roman », je suis en « Arial » caractères jaune sur fond rouge.

*<u>2- Faîtes ce qui suit</u>* (Times New Roman 28)

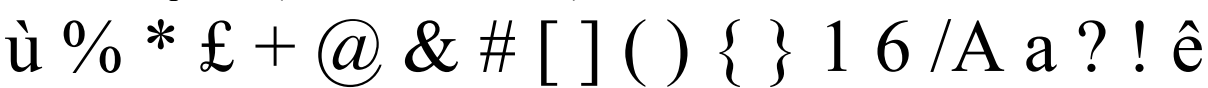

### 3- COPIER / COLLER et COUPER / COLLER

Je COPIE quand je veux REPRODUIRE une sélection à un autre endroit [Copier = Reproduire]

Je COUPE quand je veux DEPLACER une sélection à un autre endroit [ Couper = Déplacer ]

Je Sélectionne / clic droit sur ma sélection / copier / je positionne le curseur ou je souhaite faire mon coller / clic droit / coller [Idem pour la fonction Couper ]

3 <u>Copiez la ligne qui suit et collez là 3 fois en dessous</u> MERCREDI DIMANCHE MARDI LUNDI SAMEDI VENDREDI JEUDI

## A <u>Remettez les jours de cette ligne dans l'ordre correct avec la fonction Couper</u> MERCREDI DIMANCHE MARDI LUNDI SAMEDI VENDREDI JEUDI

**5** <u>Remettez les jours de cette ligne dans l'ordre inverse avec la fonction Couper</u> MERCREDI DIMANCHE MARDI LUNDI SAMEDI VENDREDI JEUDI

6 <u>Copiez la ligne qui suit et collez là 3 fois en dessous</u> Avril Décembre Mars Mai Août Janvier Septembre Février Juillet Novembre Juin Octobre

7 Copiez ci dessous les mois de la ligne du dessus dans l'ordre correct

8 <u>Mettez les mois de la ligne qui suit dans l'ordre correct avec la fonction Couper</u> Avril Décembre Mars Mai Août Janvier Septembre Février Juillet Novembre Juin Octobre

9 Remettez les chiffres dans l'ordre du + petit au + grand avec la fonction Couper

# 354872916